## 支払い者ログイン情報登録

支払い者情報を登録することで、お支払い情報を登録する際にメールアドレスの認証なしで利用者情報の自動入力ができます。

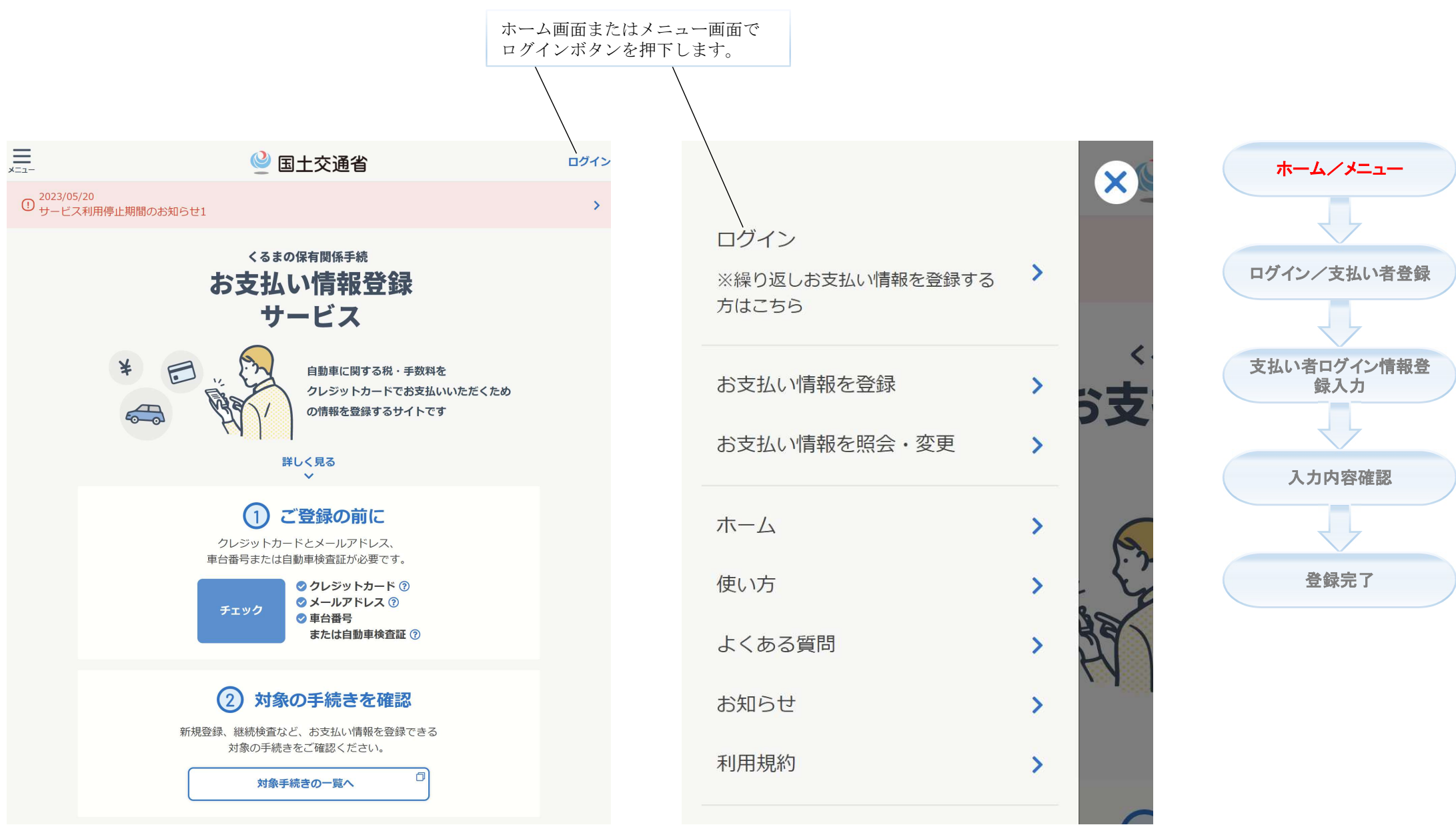

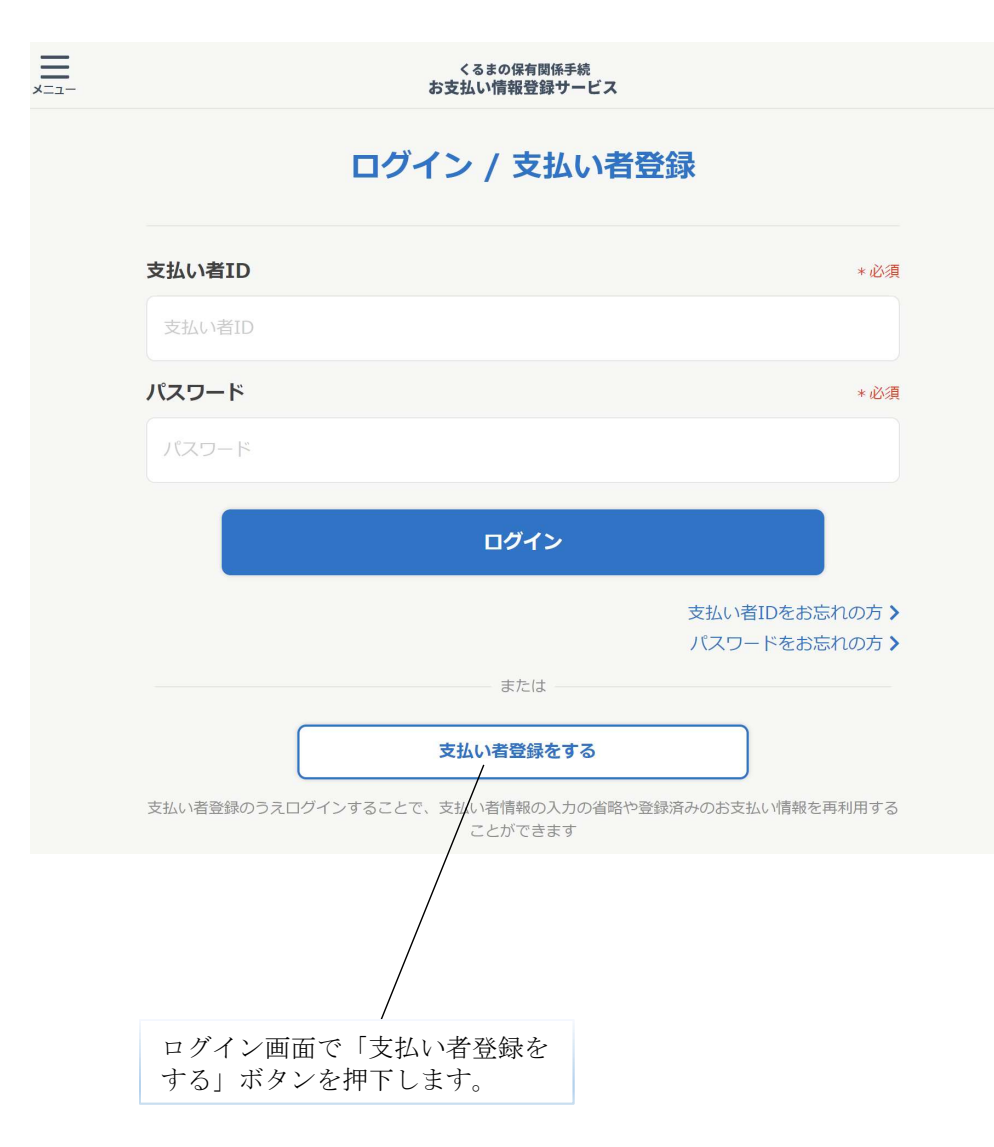

| 支払い者ログイン情報登録               | 画面 |
|----------------------------|----|
| くる主の保有関係手続<br>お支払い情報登録サービス |    |

## 支払い者ログイン情報を入力しましょう

| that a setting        |                |
|-----------------------|----------------|
| <b>交払い者ID</b>         | - 62           |
| OT書の25名               |                |
| 二角炎数字 (8~20F)         |                |
| 氏名または名称(漢字)           | - in F         |
| UH XD                 |                |
| 合为文子                  |                |
| 氏名または名称(カナ)           | - 45/5         |
|                       |                |
| 金角力ナ                  |                |
| 電話番号                  | - 40/ <b>E</b> |
|                       |                |
|                       |                |
| メールアドレス               | ~ (D)          |
| sample@idoinsin.co.jp |                |
| 半角変数字(「魚」、「一等の配号を言む)  |                |
| メールアドレス(確認用)          | × (0).         |
| sample@idomain.co.jp  |                |
| 単角葉数字(「山」、「一等の配号と含む)  |                |
| ++>tu                 | *^             |

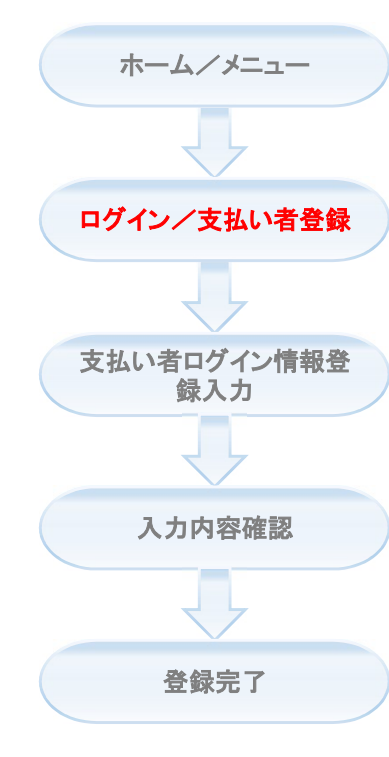

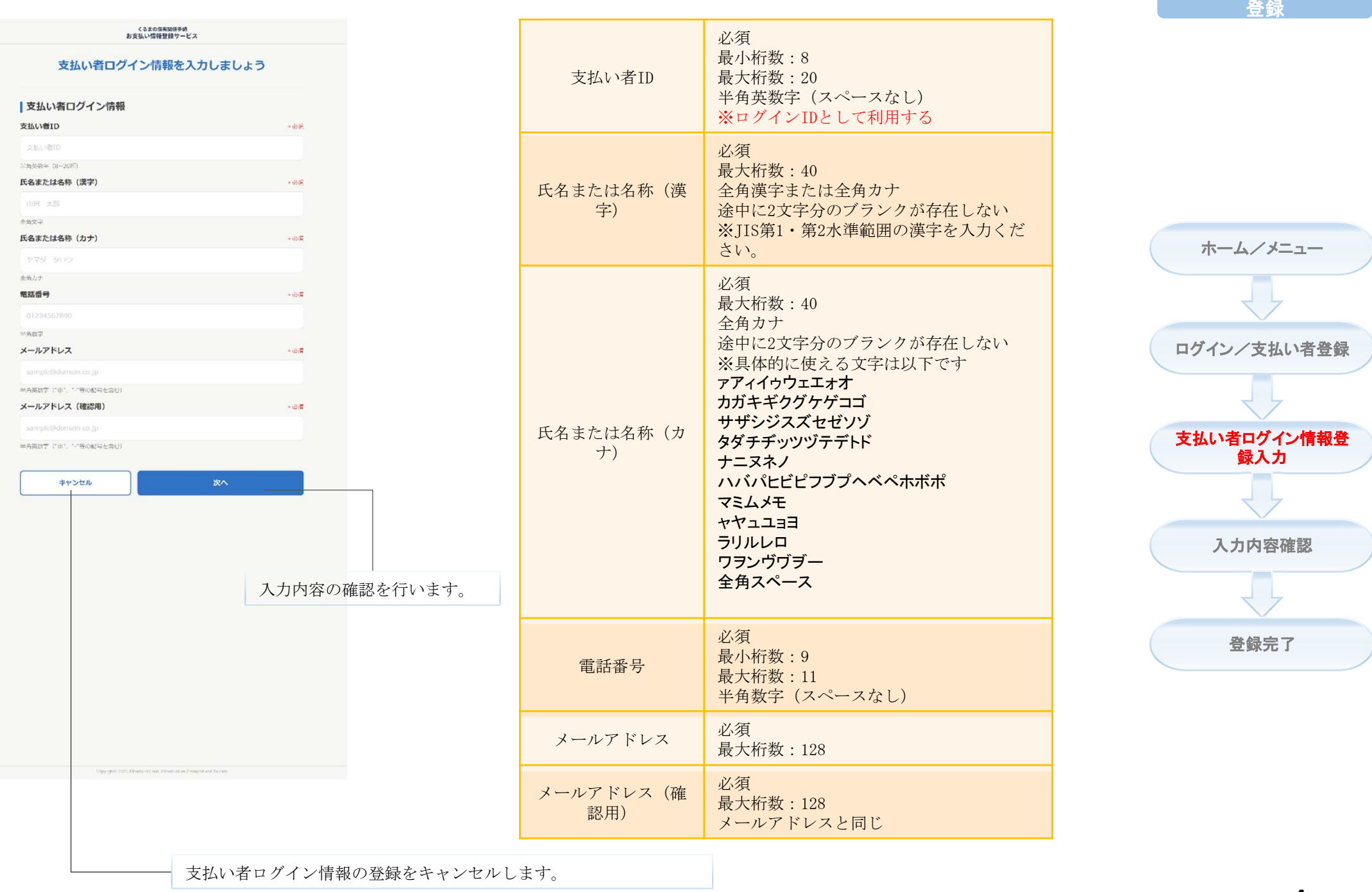

=

支払い者ログイン情報

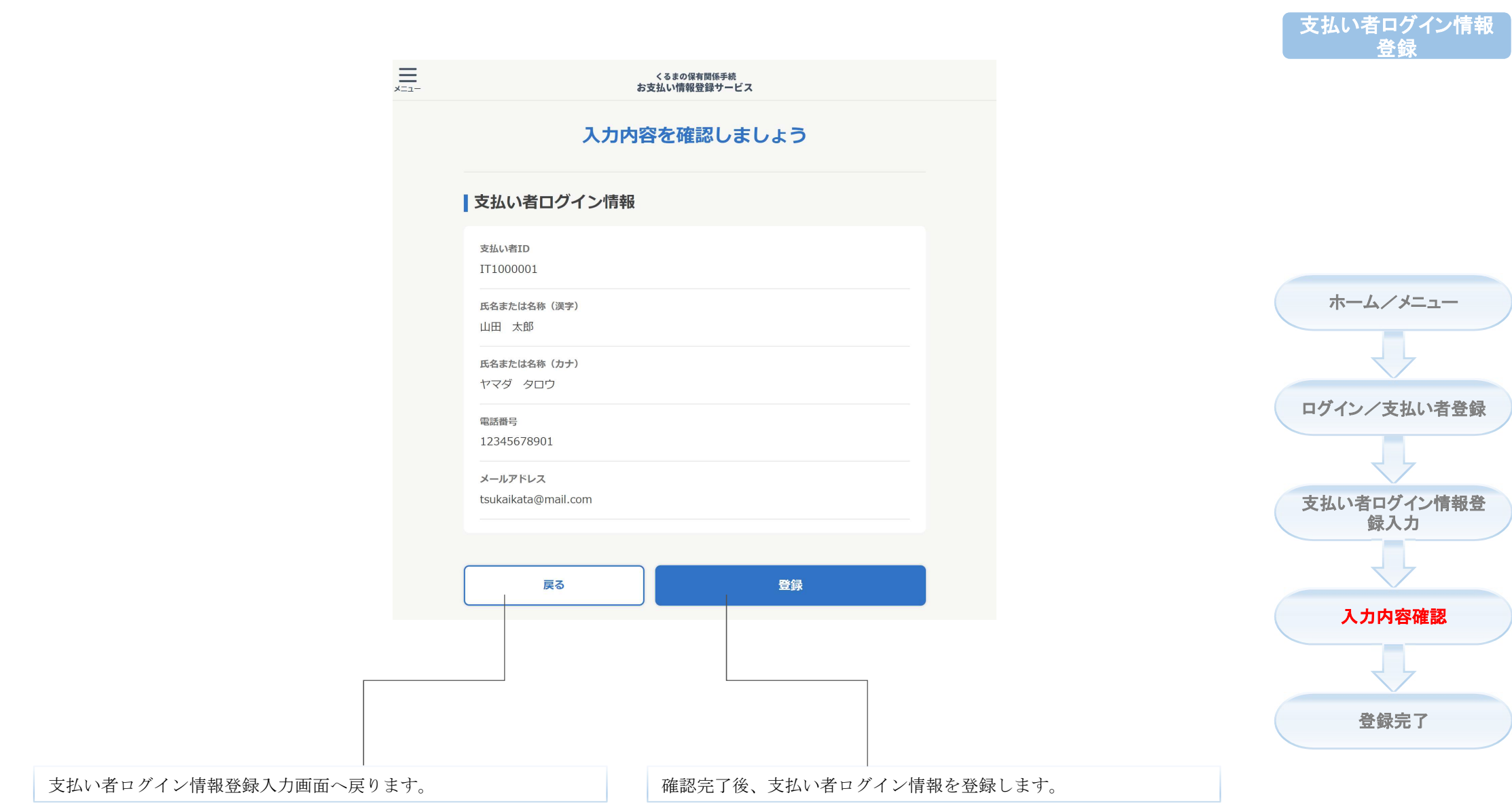

## くるまの保有関係手続 お支払い情報登録サービス

## 支払い者ログイン情報を登録しました

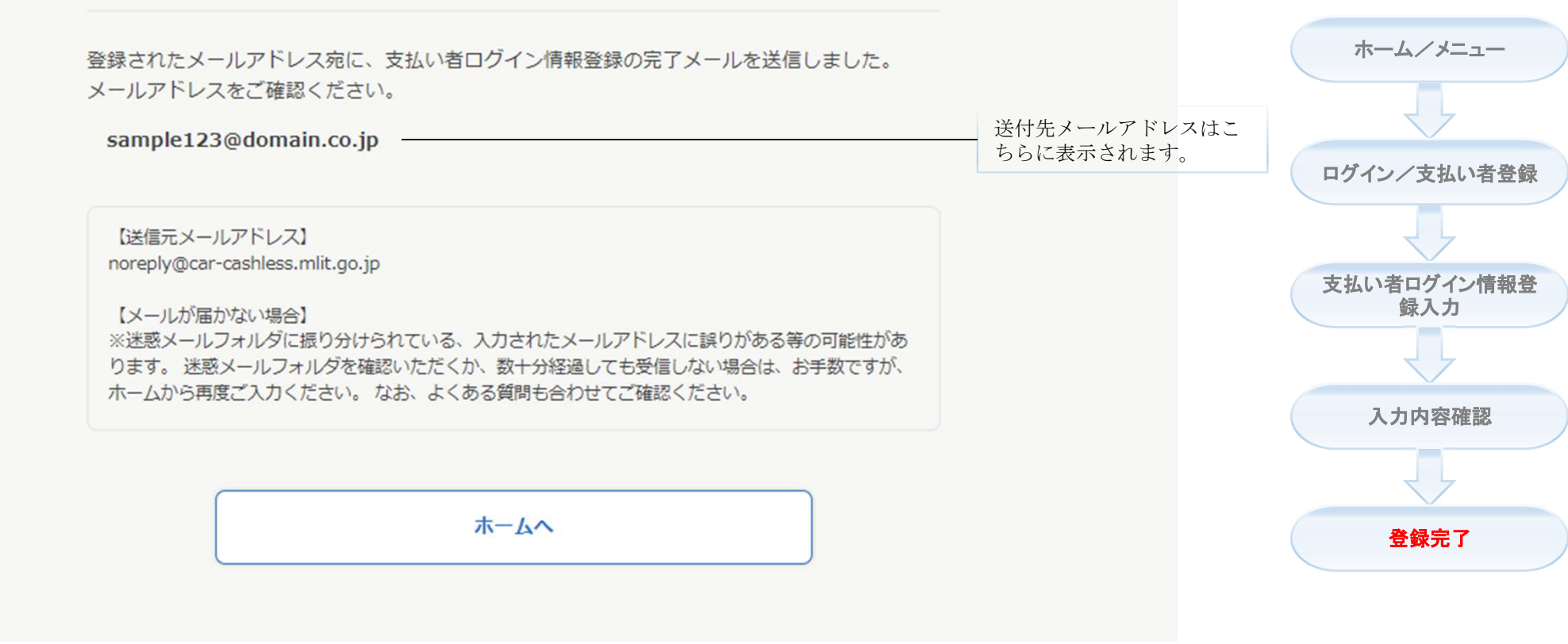

★登録完了後、登録されたメールアドレスにメールを送信します、メールからログイン情報をご確認ください。